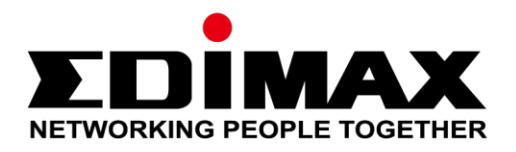

# CAP1300

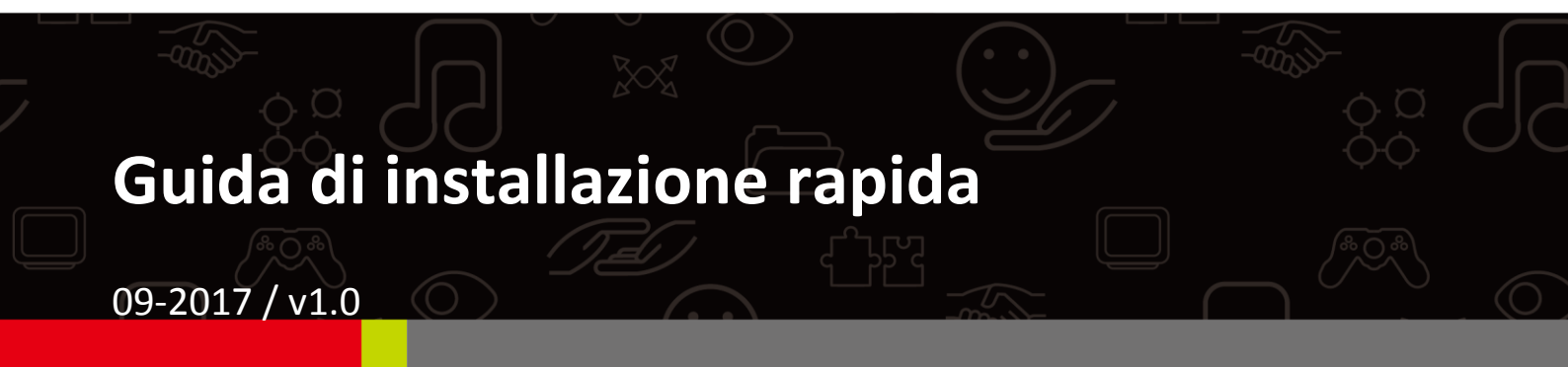

#### Edimax Technology Co., Ltd.

No. 278, Xinhu 1st Rd., Neihu Dist., Taipei City, Taiwan Email: support@edimax.com.tw

#### Edimax Technology Europe B.V.

Fijenhof 2, 5652 AE Eindhoven, The Netherlands Email: support@edimax.nl

#### **Edimax Computer Company**

3350 Scott Blvd., Bldg.15 Santa Clara, CA 95054, USA Live Tech Support: 1(800) 652-6776 Email: support@edimax.com

# CONTENUTI

| Ι          | Info | Informazioni sul prodotto                          |    |  |  |
|------------|------|----------------------------------------------------|----|--|--|
|            | I-1  | Contenuti della confezione                         | 3  |  |  |
|            | I-2  | Requisiti di sistema                               | 4  |  |  |
|            | I-3  | Panoramica Hardware                                | 4  |  |  |
|            | I-4  | LED di stato                                       | 4  |  |  |
|            | I-5  | Reset                                              | 5  |  |  |
| II         | Con  | Configurazione rapida - Modalità punto di accesso6 |    |  |  |
|            | II-1 | Configurazione iniziale                            | 6  |  |  |
|            | II-2 | Impostazioni di base                               | 8  |  |  |
|            | II-3 | Configurazione Wi-Fi protetta (WPS)                | 13 |  |  |
| <i>III</i> | Con  | figurazione rapida - NMS1                          | 14 |  |  |
| IV         | Inst | allazione hardware2                                | 22 |  |  |
|            | IV-1 | Router/Switch PoE                                  | 22 |  |  |

## I-1 Contenuti della confezione

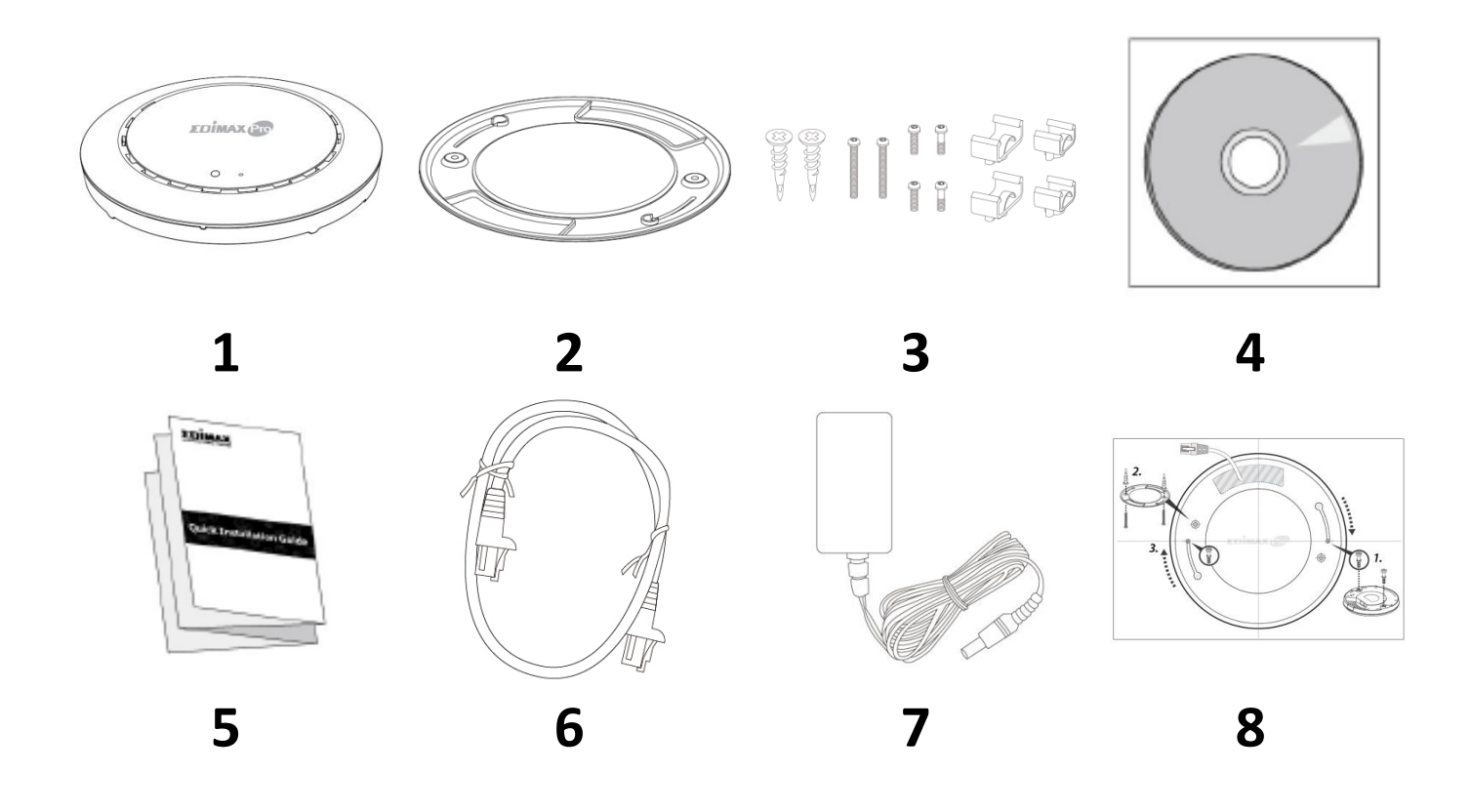

- 1. Punto di accesso CAP1300
- 2. Staffa di montaggio al soffitto
- 3. Kit di montaggio e viti Guida T
- **4.** CD

- 5. Guida di installazione rapida
- 6. Cavo Ethernet
- 7. Adattatore di alimentazione
- 8. Modello vite di montaggio al soffitto

## I-2 Requisiti di sistema

- Modem e router cavo/DSL esistente
- Computer con browser web per la configurazione del punto di accesso

#### I-3 Panoramica Hardware

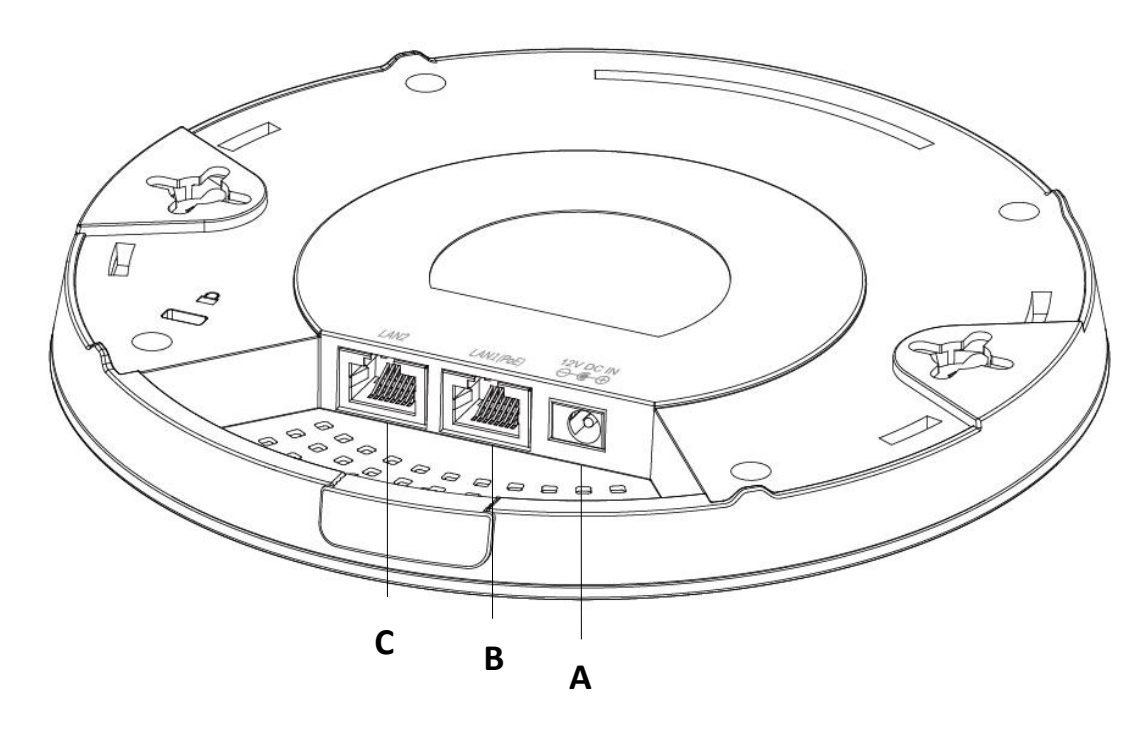

| Α | 12V CC IN   | Porta CC da 12V per collegare l'adattatore di<br>alimentazione |
|---|-------------|----------------------------------------------------------------|
| В | LAN 1 (PoE) | Porta LAN con INGRESSO Power over Ethernet (PoE)               |
| С | LAN 2       | Porta LAN                                                      |

#### I-4 LED di stato

| Colore LED | LED di stato             | Descrizione                               |
|------------|--------------------------|-------------------------------------------|
|            | Acceso                   | Il punto di accesso è acceso.             |
| Blu        | Lampeggia<br>lentamente  | Aggiornamento del firmware.               |
|            | Lampeggia<br>velocemente | Ripristino alle impostazioni di fabbrica. |
| 0          | Acceso                   | Avvio.                                    |
| Ampra      | Lampeggiante             | Errore.                                   |
| Spento     | Spento                   | Il punto di accesso è spento.             |

## I-5 Reset

Se si riscontrano problemi con il punto di accesso, è possibile ripristinarlo alle impostazioni predefinite alla fabbrica. Questa operazione ripristina tutte le impostazioni a quelle predefinite.

**1.** Premere e tenere premuto il tasto reset sul punto di accesso per almeno 10 secondi, quindi rilasciare il tasto.

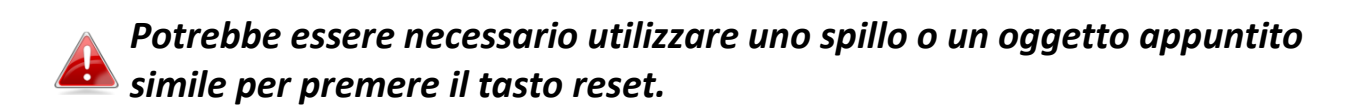

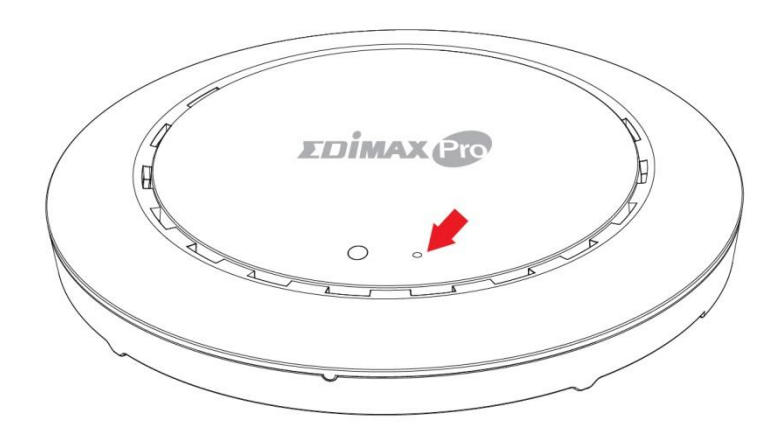

2. Attendere il riavvio del punto di accesso. Il punto di accesso è pronto per la configurazione quando il LED è di colore blu.

# II Configurazione rapida - Modalità punto di accesso

Il punto di accesso può essere messo in funzione in pochi minuti. Questa breve sezione dedicata all'installazione sarà utile per configurare il punto di accesso nella sua modalità AP di default nonché le sue impostazioni base.

#### II-1 Configurazione iniziale

- **1.** Collegare il punto di accesso a un computer tramite cavo Ethernet.
- **2.** Collegare l'adattatore di alimentazione alla porta CC 12V del punto di accesso e collegare l'adattatore di alimentazione a una presa a muro.

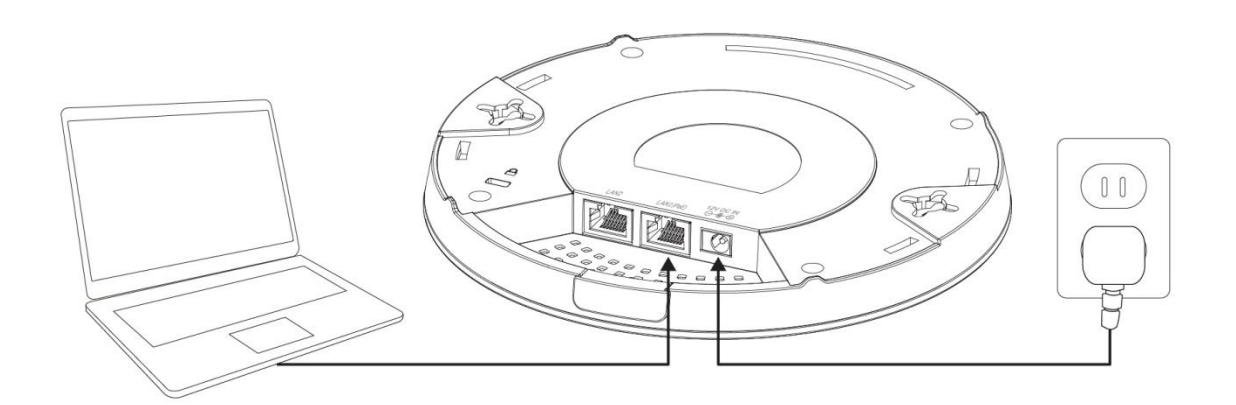

- **3.** Attendere un istante finché il punto di accesso non si avvia. Il punto di accesso è pronto quando il LED è di colore **blu**.
- Impostare l'indirizzo IP del computer su 192.168.2.x dove x è un numero compreso nell'intervallo 3 100. Se non si è sicuri su come procedere, consultare il manuale d'uso per ulteriori informazioni.
   Assicurarsi che non vi siano altre connessioni di rete attive sul computer

scollegando le connessioni Wi-Fi e altre connessioni Ethernet.

**5.** Inserire l'indirizzo IP di deafult del punto di accesso **192.168.2.2** nella barra URL di un browser web.

**6.** Sarà chiesto di inserire un nome utente e password. Inserire il nome utente predefinito "**admin**" e la password predefinita "**1234**".

| Connect to 192.16                                                       | 58.2.2               |  |  |
|-------------------------------------------------------------------------|----------------------|--|--|
|                                                                         | GE                   |  |  |
| The server 192.168.2.2 at localhost requires a username ar<br>password. |                      |  |  |
| User name:                                                              | 🖸 admin 👻            |  |  |
| Password:                                                               | •••••                |  |  |
|                                                                         | Remember my password |  |  |
|                                                                         | OK Cancel            |  |  |

**7.** Sarà mostrata la schermata home "Informazioni di sistema":

| EDİMAX Pro                                                                   |                                   | Hon                                                 | ne   Logout   Global (English)         | ¥ |
|------------------------------------------------------------------------------|-----------------------------------|-----------------------------------------------------|----------------------------------------|---|
| A CONTRACTOR OF                                                              | Information Network Setting       | gs Wireless Settings Management A                   | dvanced Operation Mode                 |   |
| Information <ul> <li>System Information</li> <li>Wireless Clients</li> </ul> | System Information System         |                                                     | î                                      |   |
| > Wireless Monitor                                                           | Model<br>Product Name             | AP801F02F1968A                                      |                                        |   |
| > DHCP Clients                                                               | Uptime<br>System Time             | 0 day 00:41:03<br>2012/01/01 00:40:45               |                                        |   |
| > Log                                                                        | Boot from<br>Firmware Version     | Internal memory<br>1.8.1                            |                                        |   |
|                                                                              | MAC Address<br>Management VLAN ID | 80:1F:02:F1:96:8A                                   |                                        |   |
|                                                                              | IP Address                        | 192.168.2.2 Refresh                                 |                                        |   |
|                                                                              | DNS<br>DHCP Server                |                                                     |                                        |   |
|                                                                              | Wired I AN Port Satting           | re                                                  |                                        |   |
|                                                                              | Wired LAN Port                    | Status                                              | VLAN Mode/ID                           |   |
|                                                                              | LAN1<br>LAN2                      | Connected (100 Mbps Full-Duplex)<br>Disconnected () | Untagged Port / 1<br>Untagged Port / 1 |   |

#### II-2 Impostazioni di base

Le impostazioni base del punto di accesso sono:

- Indirizzo IP LAN; e
- SSID 2,4GHz e 5GHz e Sicurezza; e
- Nome e password amministratore; e
- Ora e data

Si consiglia di configurare queste impostazioni prima di utilizzare il punto di accesso.

Quando viene applicata una nuova impostazione al punto d'accesso, la pagina web si ricaricherà, come mostrato di seguito:

| Configuration is complete. Reloading now |          |  |  |  |
|------------------------------------------|----------|--|--|--|
| Please wait for 19                       | seconds. |  |  |  |

Le istruzioni qui sotto aiuteranno nella configurazione di tali impostazioni:

#### Modificare l'indirizzo IP:

1. Accedere a "Impostazioni di rete" > "Indirizzo IP lato LAN" per ottenere la schermata seguente:

| IP Address Assignment | DHCP Client                |
|-----------------------|----------------------------|
| IP Address            | 192.168.2.2                |
| Subnet Mask           | 255.255.255.0              |
| Default Gateway       | From DHCP V                |
| Primary DNS Address   | From DHCP <b>v</b> 0.0.0.0 |
| Secondary DNS Address | From DHCP <b>v</b> 0.0.0.0 |

2. Inserire le impostazioni dell'indirizzo IP che si desidera utilizzare per il punto di accesso. È possibile utilizzare un indirizzo IP dinamico (DHCP) o statico, a seconda dell'ambiente di rete. Fare clic su "Applica" per salvare le modifiche e attendere qualche istante finché il punto di accesso non si ricarica.

Quando si modifica l'indirizzo IP del punto di accesso, è necessario utilizzare il nuovo indirizzo IP per accedere all'interfaccia di configurazione basata sul web anziché l'IP predefinito 192.168.2.2.

#### Cambiare SSID per rete wireless 2,4 GHz

- 1. Accedere a "Impostazioni wirelss" > "2,4 GHz 11bgn" > "Base".
- **2.** Inserire il nuovo SSID per la rete wireless 2,4GHz nel campo "SSID1" e fare clic su "Applica".

| ALC: NOT THE OWNER OF | Information Network Settings | Wireless Settings Management Advanced Operation Mode |  |  |  |  |
|-----------------------|------------------------------|------------------------------------------------------|--|--|--|--|
| Wireless Settings     | Basic                        |                                                      |  |  |  |  |
| > 2.4GHz 11bgn        |                              |                                                      |  |  |  |  |
| > Basic               | 2.4GHz Basic Settings        |                                                      |  |  |  |  |
| Advanced              | Wireless                     | Enable      Disable                                  |  |  |  |  |
| Security              | Band                         | 11b/g/n ▼                                            |  |  |  |  |
| WDS                   | Enable SSID number           | 1 •                                                  |  |  |  |  |
| Guest Network         | SSID1                        | VLAN ID 1                                            |  |  |  |  |
| > 5GHz 11ac 11an      | Auto Channel                 | Enable Disable                                       |  |  |  |  |
| Basic                 | Auto Channel Range           | Ch 1 - 11 🔻                                          |  |  |  |  |
| Advanced              | Auto Channel Interval        | One day •                                            |  |  |  |  |
| Security              |                              | Change channel even if clients are connected         |  |  |  |  |
| occurrcy              | Channel Bandwidth            | Auto 🔻                                               |  |  |  |  |
| WDS                   | BSS BasicRateSet             | all 🔻                                                |  |  |  |  |
| Guest Network         |                              |                                                      |  |  |  |  |
| > WPS                 |                              | Apply Cancel                                         |  |  |  |  |

Per utilizzare SSID 2,4 GHz multipli, aprire il menu a tendina con la dicitura "Abilita numero SSID" e selezionare il numero di SSID di cui si ha bisogno. Quindi inserire un nuovo SSID nei campi numerici corrispondenti di seguito, prima di fare clic su "Applica".

| Enable SSID number | 2 🔻           |           |
|--------------------|---------------|-----------|
| SSID1              | ALM ALM ALM A | VLAN ID 1 |
| SSID2              | 81935-81935-  | VLAN ID 1 |

#### Configurazione delle impostazioni di sicurezza di rete wireless 2,4 GHz

- 1. Accedere a "Impostazioni wirelss" > "2,4 GHz 11bgn" > "Sicurezza".
- **2.** Selezionare un "Metodo di autenticazione", inserire o selezionare i campi appropriati, quindi fare clic su "Applica".

| THE OWNER WATCHING | Information Network Settings | Wireless Settings Management Advanced Operation Mode |
|--------------------|------------------------------|------------------------------------------------------|
| Wireless Settings  | Security                     |                                                      |
| > 2.4GHz 11bgn     | 2 4CHz Wireless Security Set | tings                                                |
| Basic              | 2.4012 wireless security sec | tings                                                |
| Advanced           | SSID                         | AND A REPORT OF A                                    |
| > Security         | Broadcast SSID               | Enable <b>v</b>                                      |
| WDS                | Wireless Client Isolation    | Disable •                                            |
| Guest Network      | 802.11k                      | Disable <b>v</b>                                     |
|                    | Load Balancing               | 50 /50                                               |
| 5GHz 11ac 11an     |                              |                                                      |
| Basic              | Authentication Method        | No Authentication                                    |
| Advanced           | Additional Authentication    | No additional authentication                         |
| Security           |                              |                                                      |
| WDS                |                              |                                                      |
| Guest Network      | 2.4GHz Wireless Advanced S   | ettings                                              |
| Guest Network      | Smart Handover Settings      |                                                      |
| WPS                | Smart Handover               | Enable  Disable                                      |
| RADIUS             | RSSI Threshold               | -80 <b>v</b> dB                                      |
| RADIUS Settings    |                              |                                                      |
| Internal Server    |                              | Apply Cancel                                         |

# Se si utilizzano più SSID, specificare quale SSID configurare utilizzando il menu a tendina "SSID".

| 2.4GHz Wireless Security Settings |                              |  |  |  |  |
|-----------------------------------|------------------------------|--|--|--|--|
| 8810                              |                              |  |  |  |  |
| Broadcast SSID                    |                              |  |  |  |  |
| Wireless Client Isolation         |                              |  |  |  |  |
| 802.11k                           | Disable ▼                    |  |  |  |  |
| Load Balancing                    | 50 /50                       |  |  |  |  |
|                                   |                              |  |  |  |  |
| Authentication Method             | No Authentication <b>•</b>   |  |  |  |  |
| Additional Authentication         | No additional authentication |  |  |  |  |

<u>Cambiare SSID e configurare le impostazioni di sicurezza per rete wireless</u> <u>5GHz</u>

Seguire i passaggi illustrati in "Cambiare SSID per rete wireless 2,4 GHz" e "Configurare le impostazioni di sicurezza per rete wireless 2,4 GHz", scegliendo però l'opzione 5GHz.

Modificare nome amministratore e password

**1.** Accedere a "**Gestione**" > "Admin", come mostrato di seguito:

| and the second second             | Information Network Settings | Wireless Settings | Management | Advanced Operation Mode | e |
|-----------------------------------|------------------------------|-------------------|------------|-------------------------|---|
| Management                        | Admin                        |                   |            |                         |   |
| Admin                             | Account to Manage This De    | evice             |            |                         |   |
| <ul> <li>Syslog Server</li> </ul> | Administrator Name           | admin             |            |                         |   |
| > Ping Test                       | Administrator Deserverd      | •••••             |            | (4-32Characters)        |   |
|                                   | Administrator Password       | ••••              |            | (Confirm)               |   |
| > I'm Here                        | Apply                        |                   |            |                         |   |

**2.** Compilare i campi "Nome amministratore" e "Password amministratore" e fare clic su "Applica".

#### Modificare data e ora

## **1.** Accedere a "Gestione" > "Data e ora".

| 10000                                                     | Information Network Setting            | gs Wireless Settings | Management Advanced | Operation Mode  |
|-----------------------------------------------------------|----------------------------------------|----------------------|---------------------|-----------------|
| Management                                                | Date and Time                          |                      |                     |                 |
| > Date and Time                                           | Date and Time Settings                 |                      |                     |                 |
| > Syslog Server                                           | Local Time                             | 2012 ▼ Year          | Jan  Month 1        | Day     Seconds |
| <ul> <li>&gt; Ping Test</li> <li>&gt; I'm Here</li> </ul> | Acquire Current Time f                 | rom Your PC          | in minutes Ut       | , , , Seconds   |
|                                                           |                                        |                      |                     |                 |
|                                                           | NTP Time Server                        |                      |                     |                 |
|                                                           | Auto Davlight Saving                   | Enable               |                     |                 |
|                                                           | Server Name                            | User-Define          | d v                 |                 |
|                                                           | Update Interval                        | 24                   | (Hours)             |                 |
|                                                           | Time Zone                              |                      |                     |                 |
|                                                           | Time Zone (GMT+08:00) Taipei, Taiwan ▼ |                      |                     |                 |
|                                                           |                                        |                      |                     | Apply Cancel    |

2. Impostare l'ora e il fuso orario corretti per il punto di accesso utilizzando i menu a tendina. Il punto di accesso supporta anche il NTP (Network Time Protocol), in alternativa è quindi possibile inserire il nome host o l'indirizzo IP di un time server. Fare clic su "Applica" una volta fatto.

È possibile utilizzare il pulsante "Acquisisci ora corrente dal PC" se si desidera impostare il punto di accesso sulla stessa ora del PC.

Ora le impostazioni di base del punto di accesso risultano configurate. Si faccia riferimento a**IV Installazione hardware**per avere informazioni sul collegamento del punto di accesso al router o allo switch PoE.

### II-3 Configurazione Wi-Fi protetta (WPS)

Wi-Fi Protected Setup è un metodo semplice per stabilire connessioni tra dispositivi WPS compatibili. Per attivare la funzione WPS del punto di accesso è possibile utilizzare il pulsante WPS o la pagina web di configurazione.

- 1. Accedere a "Impostazioni wireless" > "WPS" sulla pagina web di configurazione.
- **2.** Spuntare l'apposita casella "Abilita" e fare clic su "Applica" per attivare la funzione WPS.
- **3.** Entro due minuti, attivare il WPS sul dispositivo wireless compatibile con il WPS. Consultare la documentazione del dispositivo wireless per informazioni sulla funzione WPS.
- **4.** I dispositivi stabiliranno una connessione.

La Edimax Pro Network Management Suite (NMS) supporta la gestione centralizzata di un gruppo di punti di accesso denominato AP array. La NMS può essere installata su un singolo punto di accesso Edimax Pro e supportarne fino a 16, senza la necessità di un controller wireless aggiuntivo, riducendo i costi e agevolando la gestione remota dei punti di accesso stessi.

L'impostazione del Edimax Pro NMS è semplice. In seguito viene presentato un quadro riassuntivo del sistema:

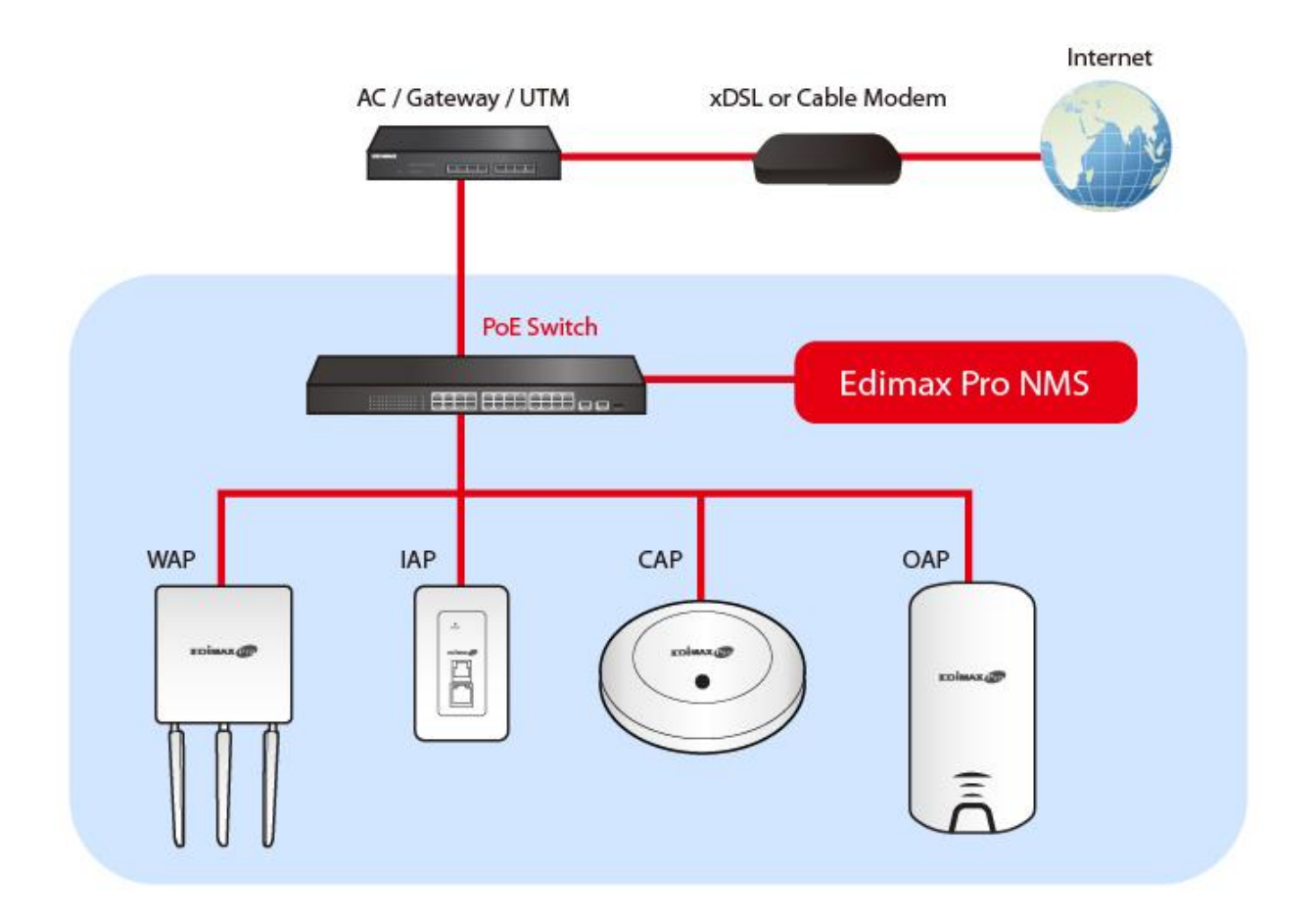

Un AP (punto di accesso) è designato come dispositivo di controllo AP (master) e altri punti di controllo connessi Edimax Pro vengono automaticamente designati come AP gestiti (slave). Mediante il Edimax Pro NMS è possibile monitorare, configurare e gestire tutti i punti di controllo gestiti (fino a 16) da un singolo dispositivo di controllo AP. Seguire i passaggi elencati di seguito:

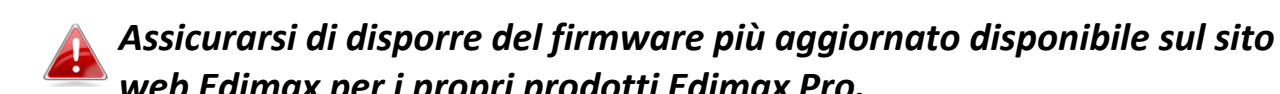

- web Edimax per i propri prodotti Edimax Pro.
- **1.** Collegare tutti i punti di accesso allo switch Ethernet o PoE connesso con un gateway/router.

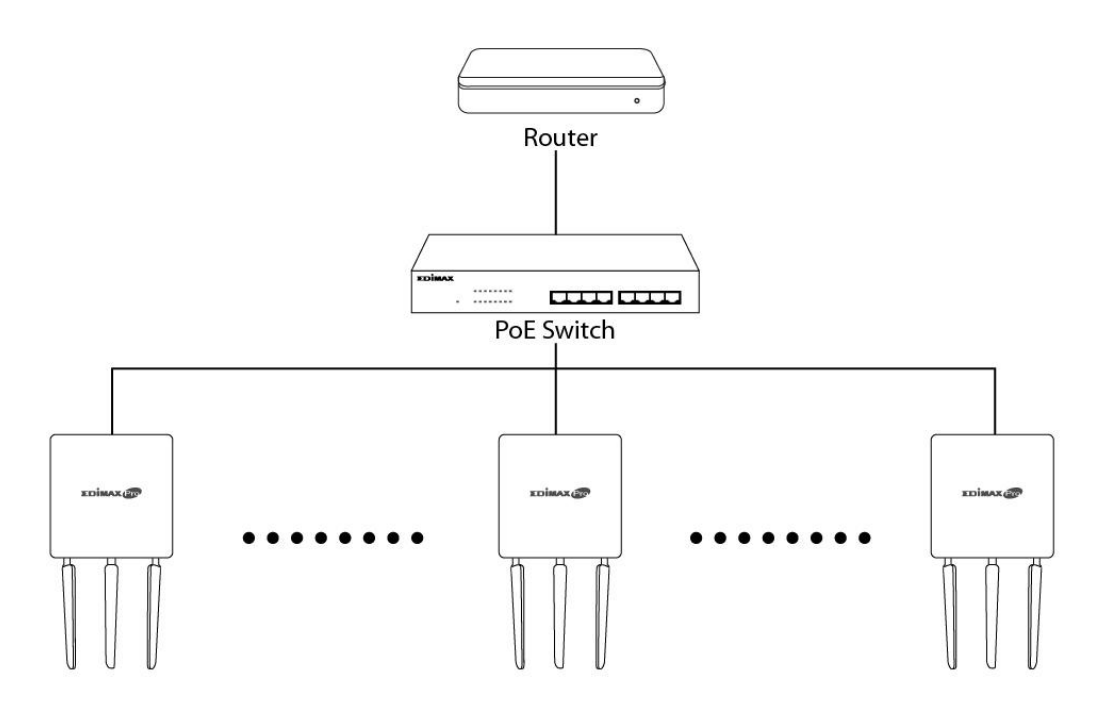

**2.** Accertarsi che tutti i punti di accesso siano in funzione e controllare tutte le loro spie a LED.

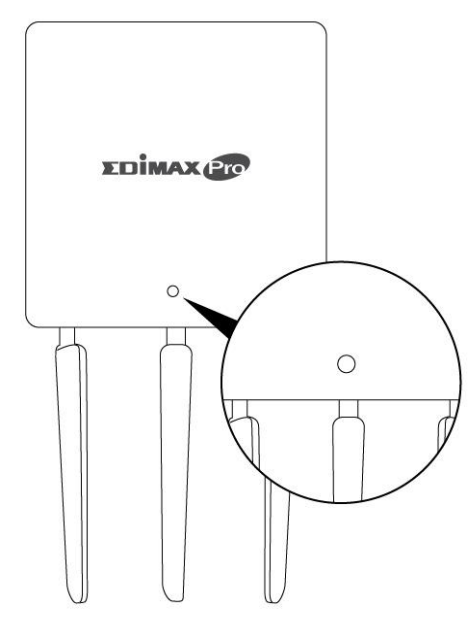

**3.** Designare un PA come dispositivo di controllo PA che gestirà tutti i PA collegati (fino a 16).

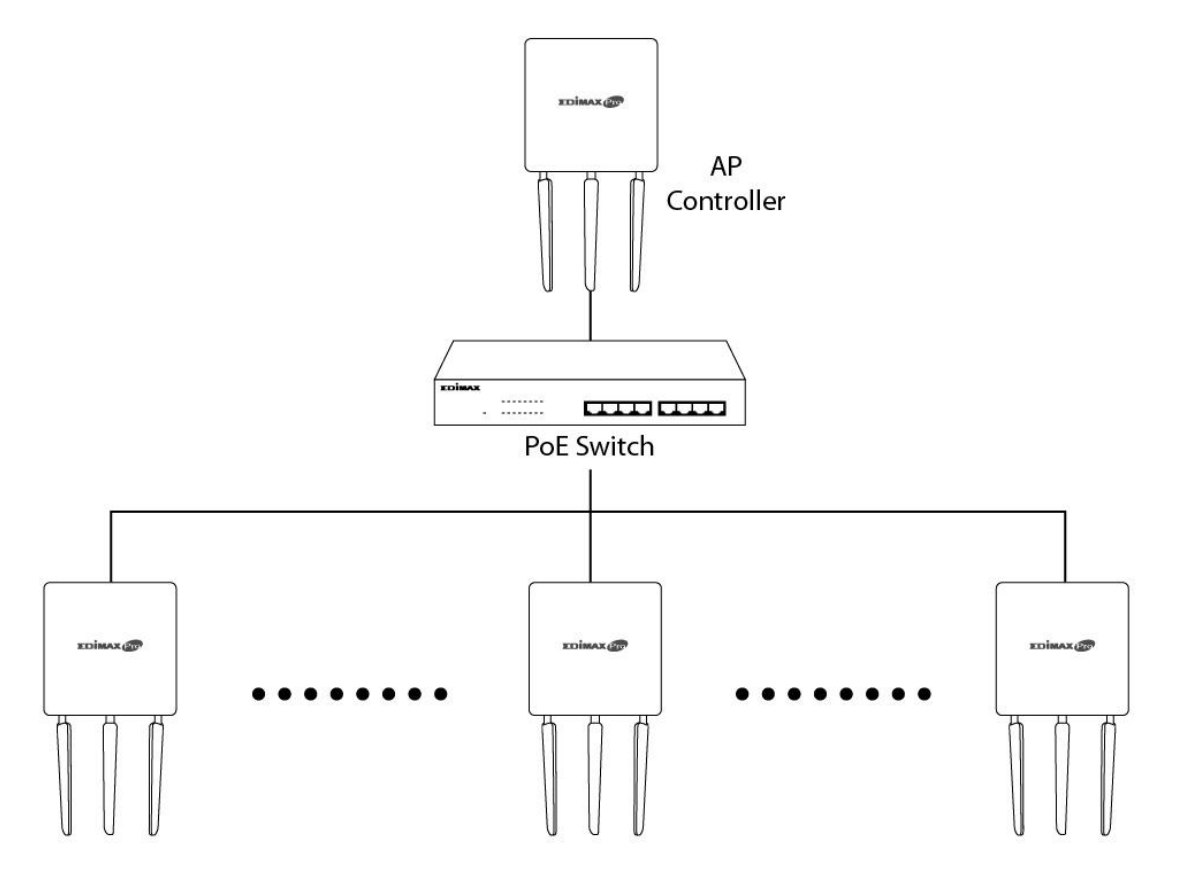

**4.** Collegare un computer al dispositivo di controllo AP designato utilizzando un cavo Ethernet.

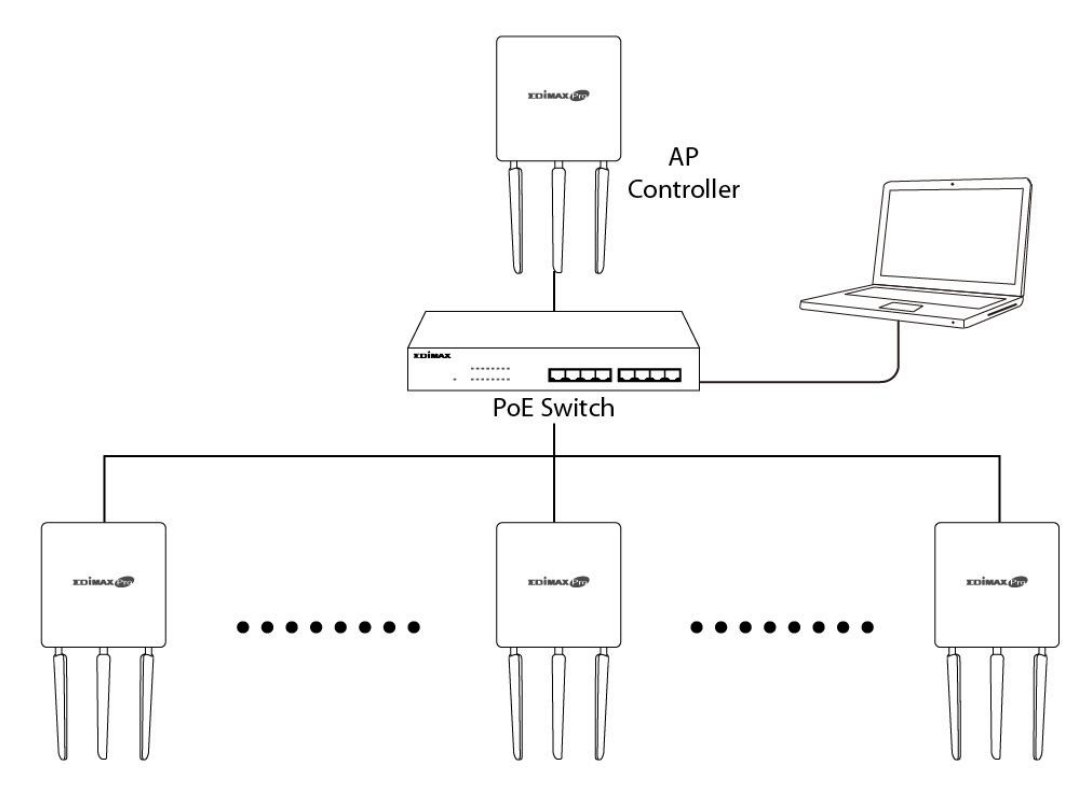

Aprire un browser web ed inserire l'indirizzo IP del dispositivo di controllo AP nella casella dell'indirizzo. L'indirizzo IP predefinito è 192.168.2.2

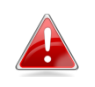

L'indirizzo IP del proprio computer deve essere nello stesso subnet del dispositivo di controllo AP. Consultare il manuale utente per trovare un aiuto.

| utomatically if your network support<br>d to ask your network administrator |
|-----------------------------------------------------------------------------|
| tically                                                                     |
|                                                                             |
| 192.168.2.10                                                                |
| 255.255.255.0                                                               |
| <b></b>                                                                     |
| utomatically                                                                |
| addresses:                                                                  |
|                                                                             |
|                                                                             |
|                                                                             |
| Advanced                                                                    |
|                                                                             |
|                                                                             |

In caso di modifica dell'indirizzo IP del dispositivo di controllo AP o se il proprio gateway/router utilizza un server DHCP, accertarsi di digitare l'indirizzo IP corretto. Fare riferimento alle proprie impostazioni gateway/router.

- **6.** Digitare il nome utente e la password per accedere. Il nome utente e la password predefiniti sono **admin** e **1234**.
- 7. Si giunge al dashboard Edimax Pro NMS. Accedere a
   "Gestione"→"Modalità operativa" e selezionare "Modalità controller AP" dal menu a tendina.

| 10201                          | Information Network Settings | Wireless Settings Management | Advanced Operation Mode |
|--------------------------------|------------------------------|------------------------------|-------------------------|
| Operation Mode  Operation Mode | Operation Mode               |                              |                         |
|                                | Operation Mode               |                              |                         |
|                                | Operation Mode               | AP Mode   AP Mode            | 1                       |
|                                | Window Mode                  | Repeater Mode                |                         |
|                                | wireless Mode                | Managed AP mode              |                         |
|                                | 2.4GHz Mode                  | Client Bridge Mode           |                         |
|                                | 5GHz Mode                    | Access Point                 |                         |
|                                |                              |                              |                         |
|                                |                              |                              | Apply Cancel            |

## **8.** Fare clic su "Applica" per salvare le impostazioni.

| peration Mode           |                       |
|-------------------------|-----------------------|
| Operation Mode          |                       |
| Operation Mode          | AP Controller Mode  < |
| Wireless Mode           |                       |
|                         |                       |
| 2.4GHz Mode             | Access Point          |
| 5GHz Mode               | Access Point          |
| Management              |                       |
|                         |                       |
| Self AP Management Mode | Disable •             |
|                         | Apply Cancel          |

**9.** Il Edimax Pro NMS include una procedura guidata per una configurazione rapida di SSID e sicurezza per PA gestiti. Fare clic su "Wizard" nell'angolo a destra in alto per iniziare.

| Wizard Home   I | Logout   Global (English) 🛛 🗠 |
|-----------------|-------------------------------|
|                 |                               |

10. Seguire le istruzioni presenti sullo schermo per completare i Passaggi 1-6, quindi fare clic su "Termina" per salvare le impostazioni.

| Installation Before start, please power o into the same Ethernet netw This Setup Wizard will guide y configure AP Controller system                                                                                                    | the managed APe and plug            | Local LAN-side IP Addre | 100 C         |              |       |
|----------------------------------------------------------------------------------------------------|-------------------------------------|-------------------------|---------------|--------------|-------|
| Before start, please power of into the same Ethernet network         This Setup Wizard will guide y configure AP Controller system         Step 1       2       3         Date and Time Settings         Local Time       2012 ✓ Year         0 ✓ Hours         Acquire Current Time from Your PC         NTP Time Server         Use NTP       Enable         Auto Daylight       Enable         Server Name       User-Defined ✓         Update Interval       24         Time Zone       24                                                                                                    | the menaged ABe and plug            | 1                       |               |              |       |
| into the same Ethernet netw         This Setup Wizard will guide y configure AP Controller system         Step 1       2         3         Date and Time Settings         Local Time       2012 ∨ Year         0 ∨ Hours         Acquire Current Time from Your PC         NTP Time Server         Use NTP       Enable         Auto Daylight       ✓ Enable         Server Name       User-Defined ∨         Update Interval       24 (Hours)                                                                                                    | the managed APS and plug            | IP Address Assignment   | DHCP Client ~ |              |       |
| This Setup Wizard will guide y configure AP Controller system   Step 1 2   2 3     Date and Time Settings   Local Time   2012 Year   0 Hours     Acquire Current Time from Your PC   NTP Time Server   Use NTP   Lato Daylight Saving   Server Name   User-Defined    Update Interval   24   (Hours)                                                                                                    | rk with this AP Controller.         | IP Address              | 192.168.2.2   |              |       |
| Step 1       2       3         Step 1       2       3         Date and Time Settings       2012 Year         Local Time       2012 Year         0       Hours         Acquire Current Time from Your PC         NTP Time Server         Use NTP       Enable         Auto Daylight<br>Saving       Enable         Server Name       User-Defined Year         Update Interval       24         Time Zone                                                                                                    |                                     | Subnet Mask             | 255.255.255.0 |              |       |
| Step 1       2       3         Date and Time Settings       2012 ~ Year         Local Time       2012 ~ Year         0 ~ Hours       0 ~ Hours         Acquire Current Time from Your PC       NTP Time Server         Use NTP       Enable         Auto Daylight       Enable         Server Name       User-Defined ~         Update Interval       24         Time Zone       Control of the server                                                                                                    | u through a basic procedure to      | Default Gateway         | From DHCP ~   |              |       |
| Step 1       2       3         Date and Time Settings       2012 ~ Year         Local Time       2012 ~ Year         0 ~ Hours       0 ~ Hours         Acquire Current Time from Your PC         ATP Time Server         Use NTP       Enable         Auto Daylight       Enable         Saving       User-Defined ~         Update Interval       24 (Hours)         Time Zone       Enable                                                                                                    |                                     | Primary DNS Address     |               |              |       |
| Step 1       2       3         Date and Time Settings       2012 ~ Year         Local Time       2012 ~ Year         0 ~ Hours       0 ~ Hours         Acquire Current Time from Your PC         Attr Time Server         Use NTP       Enable         Auto Daylight<br>Saving       Enable         Server Name       User-Defined ~         Update Interval       24         Time Zone       Time Zone                                                                                                    |                                     | Secondary DNS Address   | From DHCP ~   |              |       |
| Step 1       2       3         Date and Time Settings       2012 Year         Local Time       2012 Year         Q Year       Q Year         Q Year       Q                                                                                                    | Next >> Cancel                      |                         |               |              |       |
| Step 1       2       3         Date and Time Settings         Local Time       2012 ~ Year         0       Hours         Acquire Current Time from Your PC         NTP Time Server         Use NTP       Enable         Auto Daylight<br>Saving       Enable         Server Name       User-Defined ~         Update Interval       24         (Hours)       Time Zone                                                                                                    |                                     |                         | << Bac        | k Next >>    | Can   |
| Local Time<br>2012 Vear<br>0 Hours<br>Acquire Current Time from Your PC<br>ITP Time Server<br>Use NTP Enable<br>Auto Daylight<br>Saving<br>Server Name User-Defined V<br>Update Interval 24 (Hours)<br>Time Zone                                                                                                    |                                     | Account to Manage This  | Device        |              |       |
| Local Time<br>2012  Vear<br>0 Hours<br>Acquire Current Time from Your PC<br>Acquire Server<br>Use NTP Enable<br>Auto Daylight Saving Server Name User-Defined Update Interval 24 (Hours)<br>Fime Zone                                                                                                    |                                     | Administrator Name      | admin         |              |       |
| 0       ✓       Hours         Acquire Current Time from Your PC         ITP Time Server         Use NTP       □         Enable         Auto Daylight       ☑         Server Name       User-Defined ✓         Update Interval       24         (Hours)                                                                                                    |                                     |                         | ••••          | (6-32 Charac | ters) |
| Acquire Current Time from Your PC  TIME Server  Use NTP  Luse NTP  Luse NTP  Luse NTP  Luse Luser  Luser-Defined  Luser  Lupdate Interval  Calculate  Calculate  Calc | $00 \sim$ Minutes $00 \sim$ Seconds | Administrator Password  | ••••          | (Confirm)    | ,     |
| ITP Time Server<br>Use NTP □ Enable<br>Auto Daylight<br>Saving □ Enable<br>Server Name User-Defined ~ □<br>Update Interval 24 (Hours)<br>Time Zone                                                                                                    |                                     |                         | << Bac        | Next >>      | Canc  |
| Use NTP ☐ Enable<br>Auto Daylight<br>Saving ☑ Enable<br>Server Name User-Defined ✓ ☐<br>Update Interval 24 (Hours)                                                                                                    |                                     |                         |               |              |       |
| Auto Daylight<br>Saving     ☑ Enable       Server Name     User-Defined ∨       Update Interval     24       (Hours)                                                                                                    |                                     |                         |               |              |       |
| Server Name User-Defined ~ Update Interval 24 (Hours)                                                                                                    |                                     |                         |               |              |       |
| Update Interval 24 (Hours)<br>ime Zone                                                                                                    |                                     |                         |               |              |       |
| lime Zone                                                                                                    |                                     |                         |               |              |       |
|                                                                                                    |                                     |                         |               |              |       |
| Time Zone (GMT+08:00) Taipei, Taiw                                                                                                    |                                     |                         |               |              |       |
|                                                                                                    | <u>n</u>                            |                         |               |              |       |

| Step 1 2 3 4 5 6 Finish                                                                                                    | Step 1         2         3         4         5         6         Finish      |
|----------------------------------------------------------------------------------------------------|------------------------------------------------------------------------------|
| Select Free AP(s)                                                                                                    | 2.4GHz Settings                                                              |
| Search Match whole words                                                                                                    | SSID                                                                         |
| MAC Address Device Name Model IP Address Status                                                                                                    | Security Key                                                                 |
| 74:DA:38:1D:26:4E         AP74DA381D264E         WAP1200         192.168.2.101                                                                                                    | Guest Network O Enable    Disable                                            |
|                                                                                                    | Guest SSID                                                                   |
| Managed AP(s)                                                                                                    | Security Key                                                                 |
| Search Match whole words                                                                                                    | 5CH2 Settings                                                                |
| MAC Address Device Name Model IP Address Status<br>No Access Point List                                                                                                    |                                                                              |
|                                                                                                    | SSID                                                                         |
| Rescan << Back Next >> Cancel                                                                                                    | Security Key                                                                 |
|                                                                                                    | Guest Network O Enable      O Enable                                         |
|                                                                                                    | Guest SSID                                                                   |
|                                                                                                    | Security Key                                                                 |
|                                                                                                    |                                                                              |
|                                                                                                    | << Back Next >> Cancel                                                       |
| Step 1 2 3                                                                                                    | << Back Next >> Cancel                                                       |
| Step 1 2 3                                                                                                    | < Back Next >> Cancel                                                        |
| Step 1 2 3                                                                                                    | < Back Next >> Cancel                                                        |
| Step 1 2 3<br>Confirmation                                                                                                    | < Back Next >> Cancel                                                        |
| Step 1 2 3 Confirmation                                                                                                    | < Back Next >> Cancel                                                        |
| Step 1 2 3<br>Confirmation<br>Management IP                                                                                                    | < Back Next >> Cancel                                                        |
| Step 1     2     3       Confirmation       Management IP       IP Address Assignment     DHCP Clier                                                                                                    | << Back Next >> Cancel 4 5 6 Finish                                          |
| Step 1       2       3         Confirmation         Management IP         IP Address Assignment       DHCP Clier                                                                                                    | << Back Next >> Cancel                                                       |
| Step 1       2       3         Confirmation         Management IP       IP Address Assignment       DHCP Clier         Date and Time       Date and Time                                                                                       | < Back Next >> Cancel                                                        |
| Step 1       2       3         Confirmation         Management IP       IP Address Assignment       DHCP Clier         Date and Time       2012/01/01                                                                                          | << Back Next >> Cancel 4 5 6 Finish nt 00:00:00                              |
| Step 1       2       3         Confirmation         Management IP       IP Address Assignment       DHCP Clier         Date and Time       DHCP Clier       Date and Time         Local Time       2012/01/01       Time Zone       (GMT+08:0) |                                                                              |
| Step 1       2       3         Confirmation         Management IP       IP Address Assignment       DHCP Clier         Date and Time       DHCP Clier         Local Time       2012/01/01         Time Zone       (GMT+08:00)                  | < Back Next >> Cancel<br>4 5 6 Finish<br>nt<br>00:00:00<br>0) Taipei, Taiwan |

admin

Model

WAP1200

SECTION: N

SEC.

12345678

12345678

IP Address

192.168.2.101

Finish

Status

Cancel

0

Device Name

AP74DA381D264E

Administrator Name

Managed AP(s)

MAC Address

74:DA:38:1D:26:4E

2.4GHz Settings

Security Key

**5GHz Settings** 

Security Key

SSID

SSID

| n | r | ١ |
|---|---|---|
| 2 | ι | , |

<< Back

# Nel caso in cui non venga trovato uno degli AP gestiti, riportarlo alle impostazioni predefinite di fabbrica.

**11.** Il proprio dispositivo di controllo AP e i punti di accesso gestiti dovrebbero essere pienamente funzionanti. Utilizzare il menu in alto per navigare nelle impostazioni Edimax Pro NMS.

Dashboard Zone Plan NMS Monitor NMS Settings Local Network Local Settings Toolbox

Utilizzare **Dashboard, Zone Plan, Monitor NMS** e **Impostazioni NMS** per configurare gli AP gestiti.

Utilizzare *Rete locale e Impostazioni locali* per configurare il proprio dispositivo di controllo AP.

👍 Consultare il manuale d'uso per ulteriori istruzioni.

# **IV** Installazione hardware

#### IV-1 Router/Switch PoE

**1.** Se necessario, rimuovere il coperchio dal lato inferiore del punto di accesso. Così facendo si crea spazio extra per il passaggio dei cavi.

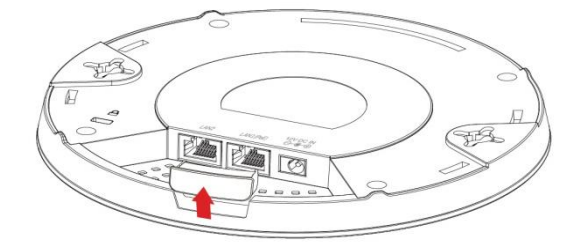

**2.** Collegare un router o switch PoE alla porta LAN 1 del punto di accesso utilizzando un cavo Ethernet.

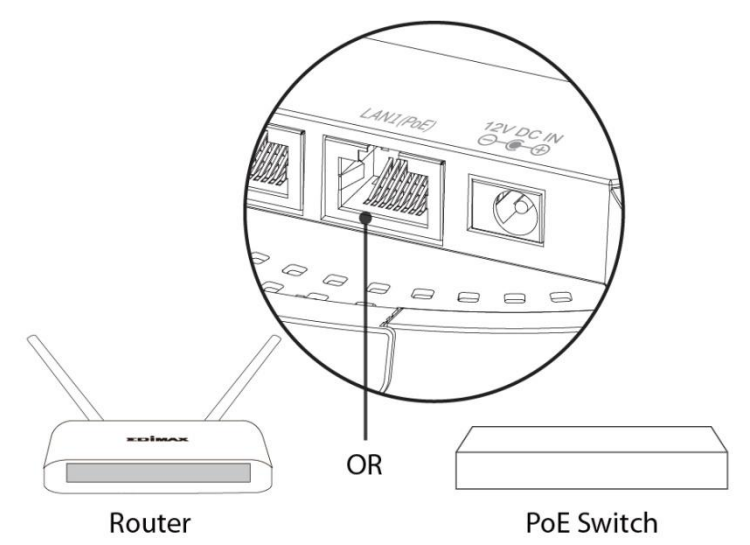

- **3.** Accendere il punto di accesso:
  - a) Nel caso in cui si utilizzi il router, collegare l'adattatore di alimentazione alla porta CC 12V del punto di accesso e collegare l'adattatore di alimentazione a una presa a muro; oppure
  - b) Nel caso in cui sia utilizzato uno switch PoE (Power Over Ethernet), assicurarsi che il cavo Ethernet risulti collegato alla porta LAN1 dallo switch. Il punto di accesso verrà alimentato dallo switch PoE.

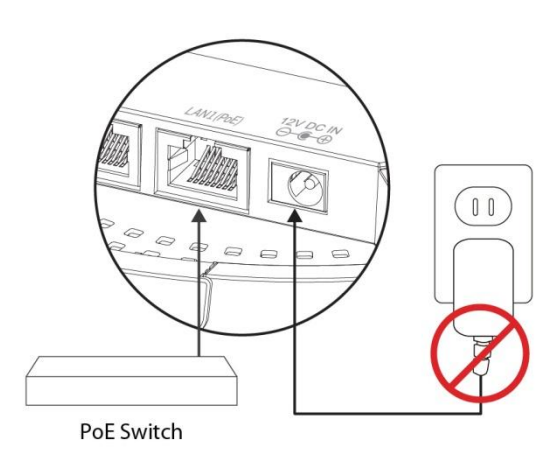

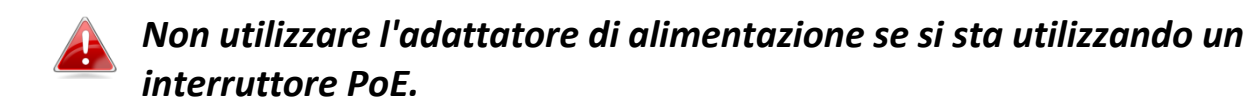

**4.** Collegare un client o uno switch di rete locale alla porta LAN 2 del punto di accesso come richiesto.